How to up load a Deal for Student Deal Review:

1) download the Student Deal Review Template by the following steps:

In MyOta go to My Education and My Courses (pick your RECC)

| 💓 OKLINE TRADING DASHBOARD MY EDUCATION 🔻 MY RESOURCES 🔻 CALENDAR MASTERMIND COMMUNITY 🔻 | 🌞 Diana D. Hill 🔻 |             |
|------------------------------------------------------------------------------------------|-------------------|-------------|
| Ny Courses                                                                               | What do these co  | olors mean? |
| Courses                                                                                  |                   |             |
| RECC - Wholesaling                                                                       | View Documents    | Deal Review |
| Chose the view documents drop down                                                       |                   |             |
|                                                                                          |                   | 1           |
| <b>RECC - Wholesaling Documents</b>                                                      |                   | 2           |
| NOD large postcard with area to type in info                                             |                   |             |
| NOD large postcard with area to type in info.pdf                                         |                   |             |
| Student Deal Review Template 20160420                                                    |                   |             |
|                                                                                          |                   |             |
| 2) Information needed for property to be evaluated:                                      |                   |             |
| a) Attach Deal Tracker PDF                                                               |                   |             |
| b) Attach Property Profile PDF                                                           |                   |             |
| d) Student Deal Review Template                                                          |                   |             |
|                                                                                          |                   |             |

## 3) To upload the deal:

a) Under My courses

|              | ACADEMY                     | DASHBOARD | MY EDUCATION * | MY RESOURCES * | CALENDAR | MASTERMIND COMMUNITY | 🜻 Diana D. Hill 👻      |
|--------------|-----------------------------|-----------|----------------|----------------|----------|----------------------|------------------------|
| 🖣 My Courses |                             |           |                |                |          |                      | What do these o        |
| ļ            | <ul> <li>Courses</li> </ul> |           |                |                | 0        |                      |                        |
| - RECC - W   | holesaling                  |           |                |                |          |                      | P View Documents P Dea |

- b) Click blue button that says "Deal Review" -
- c) Complete the form
- d) Upload above documents